# **Table of Contents**

| Table of Contents                                           | 1 |
|-------------------------------------------------------------|---|
| Students                                                    | 2 |
| Missing or Blank Courses in Blackboard                      | 3 |
| Blackboard Collaborate Ultra Help for Students/Participants | 4 |
| Learning Online                                             | 5 |
| Blackboard Portfolio for Students                           | 6 |
|                                                             |   |

Students

Courses may not appear in a student's Blackboard account until the start date of the course.

If the course is still not available after the start date first confirm that you are properly registered and then refer to the following information:

- Confirm that your professor is using Blackboard. Not all professors do.
- If your professor confirms that you should be seeing a Blackboard course and you still don't, have the professor contact cit@easternct.edu

Professors should see all their courses for a current semester and futures semester should appear in toward the end of the current semester with plenty of time to prepare. If a professor is missing courses from their Blackboard account, they should contact <u>cit@easternct.edu</u>

The following link contains information from Blackboard about the Collaborate Ultra Experience for Students/Participants: <u>https://help.blackboard.com/Collaborate/Ultra/Participant</u>

Learning Online

The Portfolio Tool is available to all Blackboard (Bb) account holders. You can begin building portfolios as soon as you have a Bb account. You will upload pdfs to add content to your personal portfolio. These pdfs should be evidence of your work, knowledge, and skills. You can modify your portfolio at any time during the creation process.

Why PDFs:

The reason we ask that you upload pdfs is that pdfs will open in a browser and will not require the evaluator to download your materials onto their device in order to review. Saving to pdfs also tend to create smaller sized files than the original documents, especially if optimized. Smaller file sizes = shorter portfolio loading time, which make reviewers happy.

When your pdfs are ready, create the portfolio container. This includes a name and description. Use the description for your own reference to differentiate between multiple portfolios or versions. After creating the container, build out the portfolio, and add content.

# To Create a Portfolio:

- · Log into Blackboard using your Blackboard Account
- · Click on Portfolios from the Tools Menu on the left
- · Click Create Portfolio from the top of the main section.
- Give it a Name
- Click Select Portfolio Template
- Select the Appropriate Template
- Click Submit
- Type a description (optional)
- · Select whether you want to allow comments and whether they be kept private
- Click Submit

The first time you create a portfolio, you have the option of taking a brief guided tour of the portfolio authoring tool. You can choose to skip it or take the tour.

The result is a container that you will use to build your portfolio. The pencil icon can be used to edit the header and footer. The portfolio consists of Top Level Pages and Sections as defined by the template you chose, which will house the pdfs you upload.

# IMPORTANT NOTE: You are strongly encouraged to use the Template as is. Top level pages and sections should not be deleted or reordered.

#### To Add Text, Image or PDFs:

1. On the left hand side menu click on the page you want to work on.

|       | My Portfolios Edit Portfo                                 | lia: My EES Partfolia                                                                                                    | 0                 |
|-------|-----------------------------------------------------------|----------------------------------------------------------------------------------------------------|-------------------|
|       |                                                           | Settings Preview and Custo                                                                                                    | mize Done Editing |
|       | Edit Portfolio: My EES                                    | Portfolio                                                                                                    |                   |
|       | Click on the pencil, and rep<br>Your full name and EES Co | lace this text with:<br>ncentration (if you have not formally declared your concentration with the Registrar, then you are on the EES | track). 🧳         |
|       | ••••••                                                    | EES CORE COURSES                                                                                                    |                   |
|       | 🗲 🍦 EES CORE COURSES                                      | · · · · · · · · · · · · · · · · · · ·                                                                                                 |                   |
|       | EES 130 Ancient                                           | Constitute Mills                                                                                                    |                   |
|       | EES 224 Landform Analysis                                 | EES 130 Ancient Environments                                                                                                    | û /               |
|       | <ul> <li>EES 305 Energy Resources</li> </ul>              | 1                                                                                                    |                   |
|       | EEE 222 Maindana                                          | Add Artifact No Artifacts. If there are no artifacts, this area will not appear in the portfolio.                                     |                   |
|       | EES 330 Mineralogy and                                    | Click here to add content                                                                                                    |                   |
| Pages | Rock Analysis                                             |                                                                                                    |                   |
|       | EES 340 Geographic<br>Information Systems                 | Sections Click inside section                                                                                                    |                   |
|       |                                                           | to activate text ear                                                                                                    | tor.              |
|       | EES 330 Field Methods                                     | ¢                                                                                                    |                   |
|       | EES 356 Structural Geology                                | <u>k</u>                                                                                                    |                   |
|       | EES ADVANCED COURSES                                      | A                                                                                                    |                   |
|       | EES 306 Green Buildings                                   | EES 224 Landform Analysis                                                                                                    |                   |
|       | EES 342 Advanced GIS                                      | Add Artifact. No Artifacts. If there are no artifacts, this area will not appear in the portfolio.                                    |                   |
|       | EES 402 Energy Issues In<br>Geoscience                    | Click here to add content                                                                                                    |                   |

2. Scroll to the section you want to modify. Click in the box below where it says 'Click Here to Add Content' to engage the content editor to create

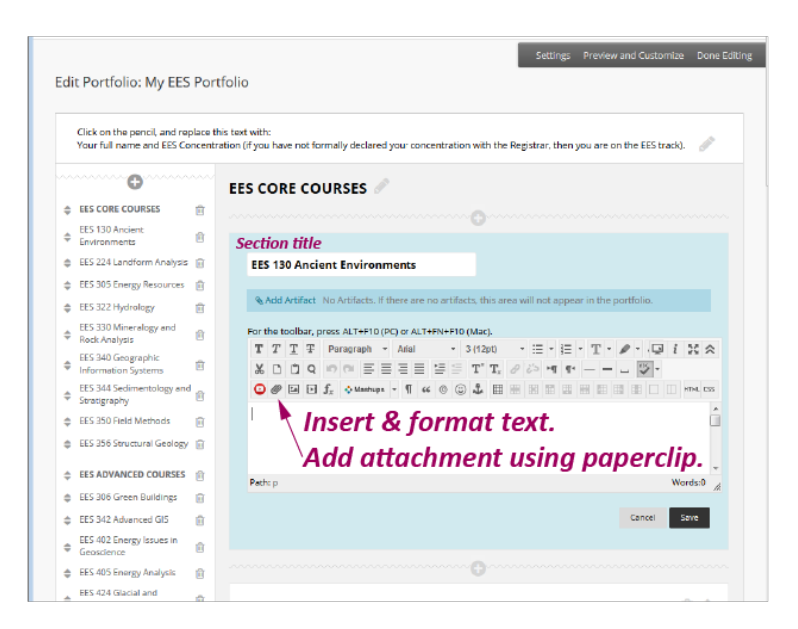

formatted content. The active section will become blue.

- 3. You may add text, image, pdfs or a mix.
  - 1. To add text start typing within the text box using the Rich Text Editor to format your text.
  - 2. To add a pdf or other file type; click on 'Insert File' (the paperclip button within the Rich Text Editor menu). Please disregard the paperclip next to 'add artifact' above the Rich Text Editor menu. (If you do not see the paperclip please click the double chevron icon on the upper right corner of the section to expand the Rich Text Editor menu.
  - 3. Click save on the bottom right of the highlighted blue section to save your work.
- 4. Repeat steps for other sections.
- 5. When you are done editing your portfolio click Done Editing on the upper right hand corner Portfolio Action Menu.

#### The Portfolio Action Menu:

Within the portfolio creation tool is a menu at the top right of the main area.

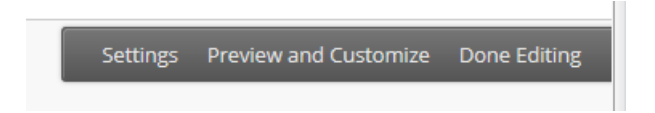

- The Settings option allows you to change the settings you made when creating the portfolio container, such as the portfolio title and description.
  The Preview and Customize option allows you to see how the portfolio will look, and make layout and color palette decisions that affect the final
- design of the portfolio. (The default setting for Layout should be left unchanged)
- The Done Editing option allows you to exit the portfolio authoring tool. If you try to exit without saving new and updated content, you are warned of unsaved changes.

## Adding To Your Portfolio

Portfolios can be added to over time.

If a portfolio is submitted as an assignment, any changes made to a portfolio is after the assignment submission, will not be reflected in the version that was submitted, but will be reflected in any future submission if applicable.

## To Download a Backup:

- · Click on More on the Portfolio you want to back up
- Click Download
- · Click the link that says Click to Download Portfolio
- Depending on your browser you may be asked where to save it, or it may automatically go to your downloads or the last place you downloaded files from the Internet

The Portfolio is contained in a .zip file. Windows users should double-click the zip file and select Extract. Macintosh users should double-click the zip file. Open the file named index.html to view. If buttons are used in the Portfolio Menu, they will become text links in the downloaded Portfolio.